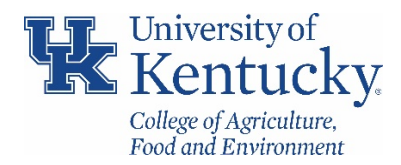

## **Running PR05 for Trip Expense Manager**

## STANDARD OPERATING PROCEDURE

## • General Information

PR05 should be used to find the TRIP details and documents for employee travel through the TRIP system. Any item that originated from the TRIP system will have a doc type of "**ZT**."

## • Process

1. Using t-code **PR05**, enter the personnel number for the traveler.

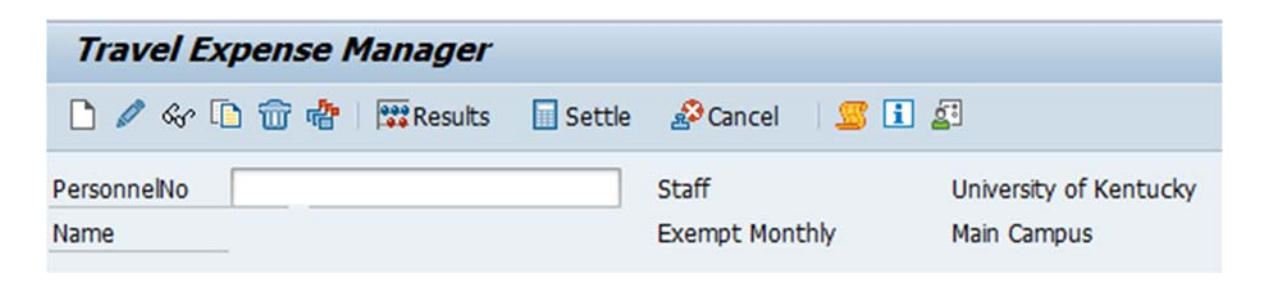

2. Once results have been returned, click the gray button to the left of trip you are trying to locate and click on the eyeglasses sto view the trip details.

| Trav        | el Exp | ense Mana     | ger      |        |                 |                |                  |  |
|-------------|--------|---------------|----------|--------|-----------------|----------------|------------------|--|
| 00          | &r 🗋   | 🐨 🖑   🐯 R     | esults 🔲 | Settle | 🖉 Cancel 🔰 💆    | 1 🖉            |                  |  |
| ersonne     | No T   |               |          | D s    | taff            | University of  | f Kentucky       |  |
| lame        |        |               |          | E      | xempt Monthly   | Main Campus    |                  |  |
| List of     | Trips  |               |          |        |                 |                |                  |  |
| St          | Trip   | Depart.       | City     | Ctry   | Reason          | Approval       | Settlement       |  |
| $\triangle$ | 63     | 388 11/28/201 | 8        | US     | NACUBO Analytic | Trip Completed | To Be Settled    |  |
| -           |        |               |          | 110    | 2018 NACURO     | Trip Approved  | Transformed to F |  |

| eneral    | Trip Data                        |            |                    |             | PD/FR Reimbur | sement |            |      |
|-----------|----------------------------------|------------|--------------------|-------------|---------------|--------|------------|------|
| om        | 07/21/2018 0 :0                  | 0 Reaso    | n 2018 NACUB       | 0           | Ml 188        |        |            |      |
| nd        | 07/26/2018 10:0                  | 0 Loc      | [                  |             | Meals         |        |            |      |
|           | A                                | Count      | ry US Region       | CA+LB       | TTy. S        | TTy. E | F TAC C    |      |
| Iternat   | ive Cost Assignment              | for Entire | Trip, If Different | to Master   | CA            |        |            |      |
| 20 %      | FISTL Funds cente                | r 💌        | Cost D             | istribution |               |        |            |      |
|           |                                  |            |                    |             | _             |        |            |      |
|           | Receipts Additio                 | nal Destin | ations Tri         | p Segment   | s Dedu        | ctions | Commer     | its  |
|           |                                  |            |                    |             |               |        |            |      |
|           |                                  | D          | Amount             | Currney     | Exch. Rate    | Acc    | Date       | Info |
| No        | ExpTy Name                       | P          | Alloune            | conney      |               |        |            |      |
| No<br>001 | Exp Ty Name<br>AIRP Airfare Paid | P          | 467.53             | USD         | 1.00000       | USD    | 07/21/2018 |      |

3. If you want to view the Travel Expense Report click on the simulate button Simulate

4. If you want to view the history of the Travel Expense Report click on the history button

| Display | Changed on | Changed at | Changed by | Change Report | Processing Stat       | Approval Status | Reimburser | n   |
|---------|------------|------------|------------|---------------|-----------------------|-----------------|------------|-----|
| 60      | 10/13/2016 | 18:46:31   | CJNELS0    | RPRFIN00_40   | Paid on 10/14/2016    | Trip Approved   | 1,164.30   | ) . |
| 60      | 10/13/2016 | 18:45:24   | CJNELS0    | RPRTEC00      | Approved and Settled  | Trip Approved   | 1,218.82   | 2 - |
| 68      | 10/13/2016 | 08:13:21   | WF-BATCH   | SAPLHRTR      | Approved              | Trip Approved   | 1,218.82   | 2   |
| 60      | 10/12/2016 | 17:09:2€   |            | SAPLPTRA DB   | Released for Approval | Trip Completed  | 1,218.82   | 2   |
| 65      | 10/12/2016 | 09:18:20   |            | SAPLPTRA_DB   | In Processing         | Trip Completed  | 1,218.82   | 2   |
| 600     | 10/12/2016 | 09:05:41   |            | SAPLPTRA DB   | Draft                 | Trip Completed  | 0.00       |     |
| 600     | 10/12/2016 | 08:45:47   |            | SAPLPTRA_DB   | Draft                 | Trip Completed  | 0.00       |     |
| 65      | 10/12/2016 | 08:44:59   |            | SAPLPTRA DB   | Draft                 | Trip Completed  | 0.00       | -   |
|         |            |            |            |               |                       |                 |            |     |
| 4 1     |            |            |            |               |                       |                 | 4 3        |     |

5. If you want to see the workflow overview of the Travel Expense Report click on the Services for Object button 😕 . Once the box opens click on "Workflow" and then "Workflow Overview."

| <u>C</u> reate<br>Attachment list     | ۲ | 🖪 History 🔰 🚺 🌗  | D                |
|---------------------------------------|---|------------------|------------------|
| Private Note                          |   | 8 NACURO         | PD/FR Rei        |
| <u>S</u> end<br><u>R</u> elationships |   | IS NACOBO        | Mi 10<br>✓ Meals |
| Workflow                              | ► | Workflow overv   | iew              |
| My Objects                            | • | Archived workfle | ows              |
| Help for object services              |   | Start Workflow   |                  |
| OpenText Document Access              | L |                  |                  |

A window will appear with the workflow of approvals and emails sent to various levels. The attachments and other important information are imbedded within the links.

| 🔄 Data on Linked Workflows                 |             |          |           |             |                        |                            |            | > |
|--------------------------------------------|-------------|----------|-----------|-------------|------------------------|----------------------------|------------|---|
| <u> </u>                                   |             |          |           |             |                        |                            |            |   |
| Workflows for Object: 0000050041           |             |          |           |             |                        |                            |            |   |
| Title                                      | Creation Da | Creation | Status    | Task        |                        |                            |            |   |
| Travel Workflow                            | 07/27/2018  | 11:44:15 | Completed | Travel Work | dlow                   |                            |            |   |
| Get Supervisor email                       |             | comp.    | Letea     |             | 44.55.00               | 44-53-00                   | Batch User |   |
|                                            |             |          |           |             | 11:57:00               | 11:57:00                   |            |   |
| Find budget approvers for trip             |             | Comp:    | leted     |             | 07/31/2018<br>11:57:00 | - 07/31/2018 -<br>11:57:11 | Batch User |   |
| Get Userids for budget approval notifica   |             | Comp:    | leted     |             | 07/31/2018<br>11:57:11 | - 07/31/2018 -<br>11:57:11 | Batch User |   |
| Get Email From Rule Results                |             | Comp     | leted     |             | 07/31/2018<br>11:57:11 | - 07/31/2018 -<br>11:57:11 | Batch User |   |
| Trip 0000050041 needs your approval TIME S | ENSITIVE    | Comp     | leted M   | ail sent    | 07/31/2018<br>11:57:11 | - 07/31/2018 - 11:57:12    | Batch User |   |

If you receive the below message when trying to retrieve workflow status the traveler has not hit the "Save and Send for Approval" radial button in their TRIP document.

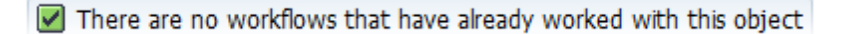

Once in the workflow overview, if click on a line that has "Information" listed the system will tell you who currently has the TRIP in their approval workflow.

| orkflows for Object: 0000063388            |             |                |                  |                        |                          |             |
|--------------------------------------------|-------------|----------------|------------------|------------------------|--------------------------|-------------|
| tle                                        | Creation Da | Creation Statu | is Task          |                        |                          |             |
| avel Workflow                              | 12/03/2018  | 09:35:28 In Pr | ocess Travel Wor | kflow                  |                          |             |
|                                            |             |                |                  |                        |                          |             |
|                                            |             |                |                  |                        |                          |             |
| Current data for started workflow:         | Travel      | Workflow       |                  |                        |                          |             |
|                                            |             |                |                  |                        |                          |             |
| Steps in this process so far               |             |                |                  |                        |                          |             |
| Step name                                  |             | Status         | Result           | Creation<br>date/time  | End<br>date/time         | Agent       |
| Get User Details                           |             | Completed      | L                | 12/03/2018<br>09:35:28 | - 12/03/2018<br>09:35:28 | Batch User  |
| Find approval needed                       |             | Completed      | ı                | 12/03/2018             | - 12/03/2018<br>09:35:28 | Batch User  |
| Get Supervisor email                       |             | Completed      | ı                | Click b                | 12/03/2018<br>09:35:29   | Batch User  |
| Get Email From Rule Results                |             | Completed      | 1 🖌              | who the i              | to see                   | Batch User  |
| Trip 0000063388 needs your approval TIME S | ENSITIVE    | Completed      | i Mail sent      | 09:35:                 | is                       | Batch User  |
| Supervisor approval for trip 0000063388 fr | om USARCOL  | LO Ready       |                  | 12/03/2018             |                          | Information |

6. If you want to view the attachments of the Travel Expense Report click on the Services for

Object button **P**. Once the box opens click on "Attachment List."

| G       | 🔄 Service: Attachment list                            |            |            |            |                   |  |  |  |  |  |  |
|---------|-------------------------------------------------------|------------|------------|------------|-------------------|--|--|--|--|--|--|
| C<br>At | ) New 🚽 🖗<br>tachmentFo                               | r000005004 | 1<br>1     |            | 1 (f) <b>(</b> f) |  |  |  |  |  |  |
| Ic      | on Title                                              |            | CreatrName | Created On | Created*          |  |  |  |  |  |  |
|         | Travel Receipt (P., April R Lyons 07/27/2018 11:41:39 |            |            |            |                   |  |  |  |  |  |  |
|         |                                                       |            |            |            |                   |  |  |  |  |  |  |

Click on the Icon that you would like to view.